## 1. La Dichiarazione per Attestazione di Congruità deve essere allegata in CNCE EdilConnect nella sezione DOCUMENTI DI CANTIERE

| RIEPILOGO CANTIERE               | Documenti congruità (0                                  | documenti)                                                    |                                                                |                             |                     |
|----------------------------------|---------------------------------------------------------|---------------------------------------------------------------|----------------------------------------------------------------|-----------------------------|---------------------|
| DATI CANTIERE                    | Documenti congratta (o                                  | documentij                                                    |                                                                |                             |                     |
| IMPRESE (3)                      | Informazioni Nella tab                                  | ella seguente sono contenuti<br>denunciati alle Casse Edili   | i documenti inseriti dall'impresa pe                           | assegnare al cantiere imp   | porti aggiuntivi di |
| DOCUMENTI CANTIERE (0)           | manouopera onre a quem                                  | uenunciati ane casse Euni.                                    |                                                                |                             |                     |
| CONTATORE DI CONGRUITÀ           | Data                                                    | Poriodo                                                       |                                                                |                             |                     |
|                                  | inserimento 斗                                           | competenza                                                    | Importo congruità                                              | Descrizione                 | ↓† Azioni ↓†        |
|                                  | Nessun documento presente.                              |                                                               |                                                                |                             |                     |
|                                  | Totale                                                  |                                                               | € 0,00                                                         |                             |                     |
|                                  |                                                         |                                                               | Pa                                                             | gina precedente             | Pagina successiva   |
| Documenti cantiere (0 documenti) |                                                         |                                                               |                                                                |                             |                     |
|                                  | Informazioni Nella tab<br>considerati ai fini della ver | ella seguente sono contenuti<br>ifica di congruità. I +Aggiur | i documenti inseriti dall'impresa pe<br>Igi documento cantiere | sua utilità. I documenti in | iseriti non vengono |

A questo punto può essere richiesto il certificato di congruità.

ATTENZIONE!! L'Attestazione non può essere richiesta come da procedura standard altrimenti viene predisposto il piano di regolarizzazione.

2. Entrare nel cantiere e prendere nota dei codici di autorizzazione:

| Richiesta attestazione di congruità                                                                                                    |
|----------------------------------------------------------------------------------------------------|
| Informazioni II cantiere ha raggiunto la data di conclusione indicata. Se si desidera prorogarlo, premere il pulsante "Modifica cantiere" per aggiornare la data di conclusione, altrimenti è possibile procedere alla richiesta di rilascio dell'attestazione di congruità.                      |
| 🖍 Richiedi attestazione di congruità                                                                                                    |
| Richiesta delegato Se si desidera che la richiesta venga effettuata da un delegato dell'impresa o da un altro soggetto (es. committente) è necessario trasmettergli il "codice univoco di congruità" e il "codice di autorizzazione". Cliccare sul pulsante di seguito per visualizzare i codici. |
| Visualizza codici per richiedere l'attestazione di congruità :                                                                                                    |
|                                                                                                    |

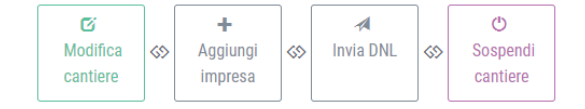

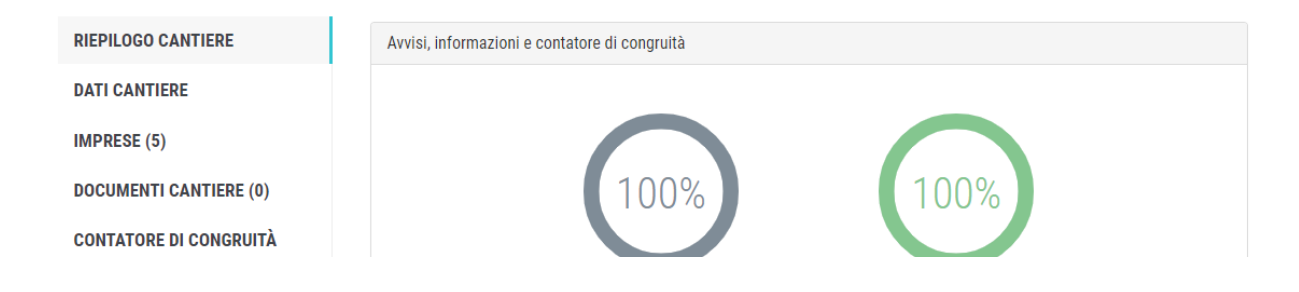

3. A questo punto uscire dal portale, ritornare alla schermata iniziale, senza inserire le credenziali e richiedere l'attestato di congruità.

| CNCE EdilConnect                                |                       | <br>Home registrazione guide e assistenza 🌗                             |  |  |
|-------------------------------------------------|-----------------------|-------------------------------------------------------------------------|--|--|
|                                                 |                       |                                                                         |  |  |
|                                                 | ICE EI                | DILCONNECT                                                              |  |  |
| Sistema nazionale edile                         | e per la verifica del | la congruità della manodopera nei cantieri                              |  |  |
|                                                 | -                     | _                                                                       |  |  |
| 0 Accedi a CNCE EdilConnect                     |                       | Come funziona la verifica di congruità?                                 |  |  |
|                                                 |                       |                                                                         |  |  |
| Login (Partita IVA dello Studio o dell'Impresa) |                       | Prima di iniziare visualizza il tour guidato, oppure consulta la guida. |  |  |
| Password scelta durante la registrazione        | ۲                     | I Testa il simulatore di congruità                                      |  |  |
| Password dimenticata?                           |                       |                                                                         |  |  |